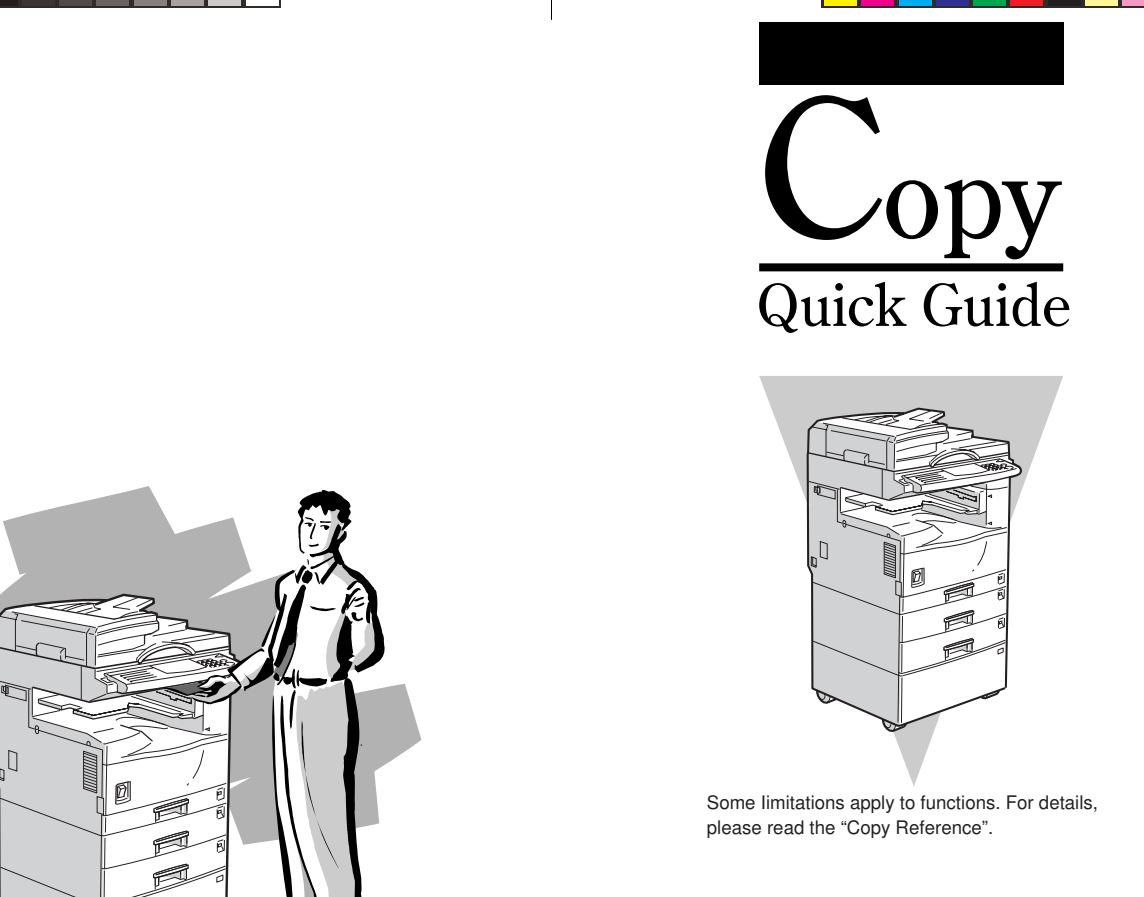

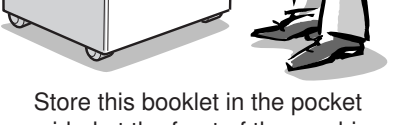

provided at the front of the machine.

A250-7307 UE USA Printed in Japan

COVER.p65

2-3

| 1. Switching Modes Page 1                                  |  |
|------------------------------------------------------------|--|
| 2. Setting Originals $_{\text{Page}}2$                     |  |
| 3. Making Copies $_{\text{Page}}3$                         |  |
| 4. Optimizing Copy Quality $_{\text{Page}}4$               |  |
| 5. Copying to Different Copy Paper Sizes $_{\text{Page}}5$ |  |
| 6. Combining Several Originals into One Copy $_{Page} 6$   |  |
| 7. Feature Summary Page 7                                  |  |

#### **1. Switching Modes**

This is a multi-functional machine combining copy, fax, and printer functions (fax and printer are options).

Press the [Copy] key to switch to copy mode, and press the [Fax] key to switch to fax mode. Under most circumstances, you do not need switch to printer mode to launch a print job from an application on

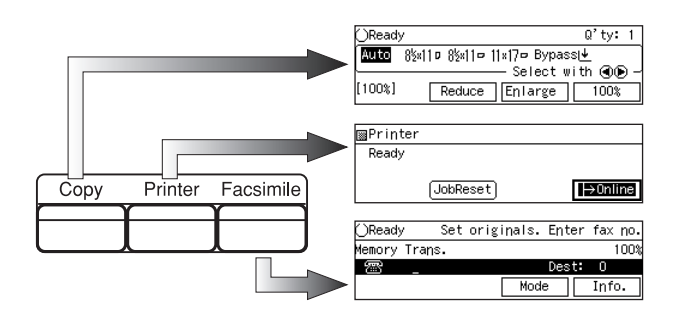

#### **Multi-Access**

vour PC.

Use this feature to carry out another job using a different function while the current job is being performed.

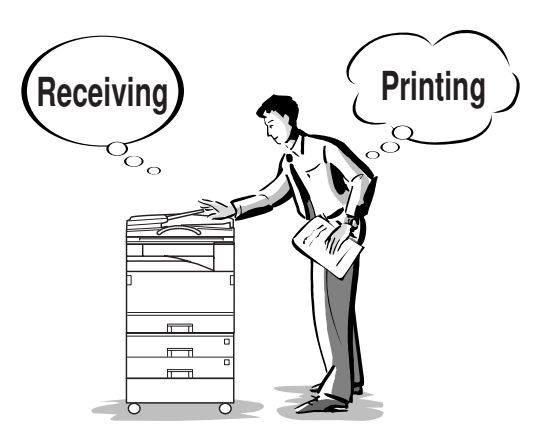

#### Modes

#### ■Copy Mode

You can always make a copy when the machine isn't printing, or scanning fax data.

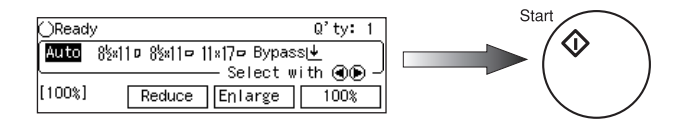

#### ■Fax Mode (Transmission)

The machine can scan your originals for memory transmission even while printing.

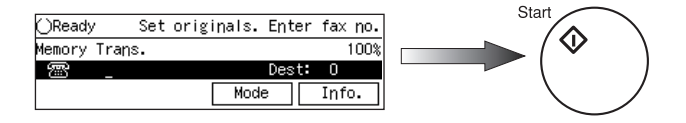

#### Printer Mode

The machine can receive print data while any other function is being used.

| ⊠Printer |            |         |
|----------|------------|---------|
| Ready    |            |         |
|          | (JobReset) | →0nline |

• If the optional Internal Tray 2 is installed, you can have printed output from each function (copy, fax, printer) delivered to a different tray. See the Output Tray Priority in the "System Settings" manual. 1

## 2. Setting Originals

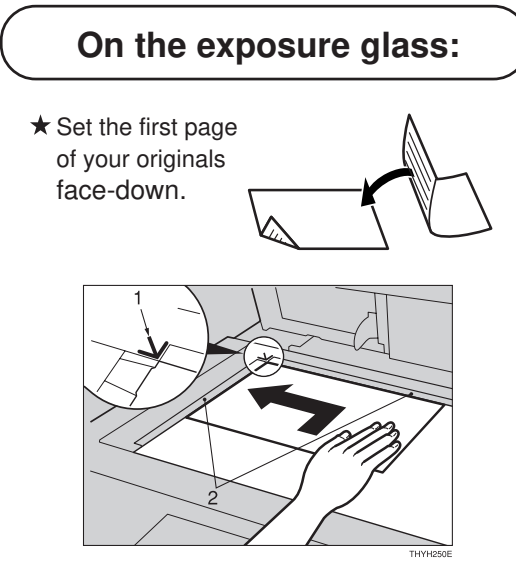

1:Reference mark 2:Scale

**Copy Paper Size** 

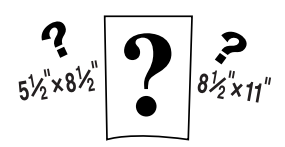

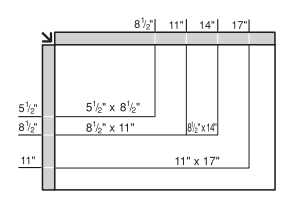

You can check the copy paper size using the scale on the exposure glass.

# ginals

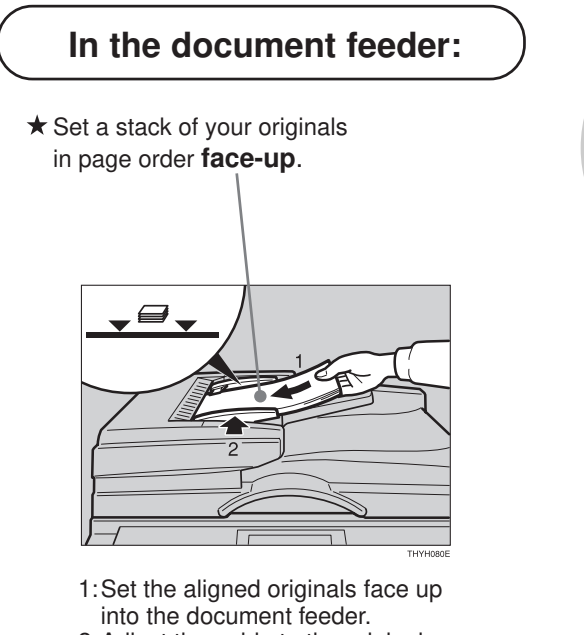

2: Adjust the guide to the original size.

2

### 3. Making Copies

You can make copies without worrying about paper size and image density with the following features:

- Auto Image Density
  - Adjusts the image density automatically.
- Auto Paper Select
- Selects a suitable size of copy paper automatically.

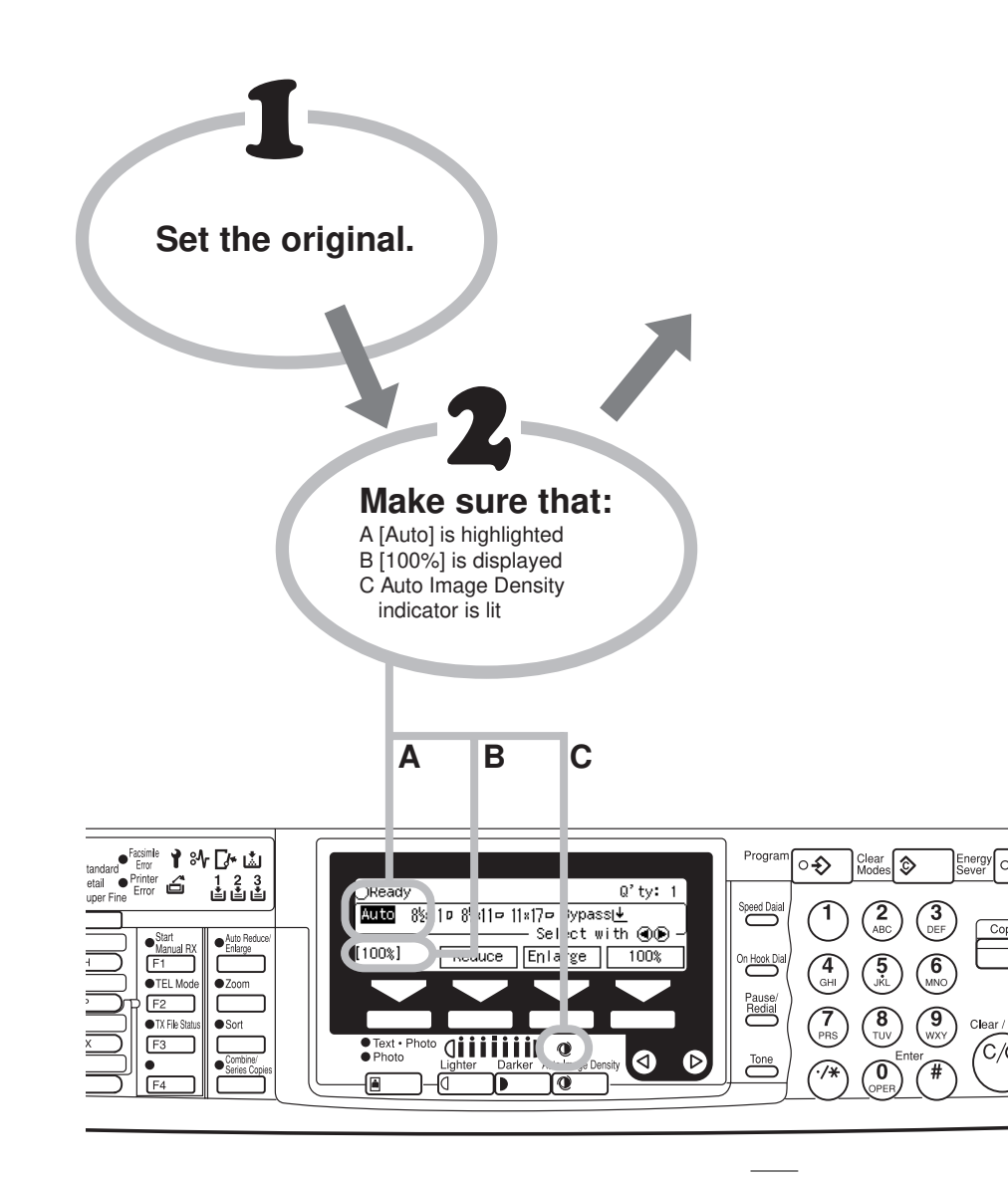

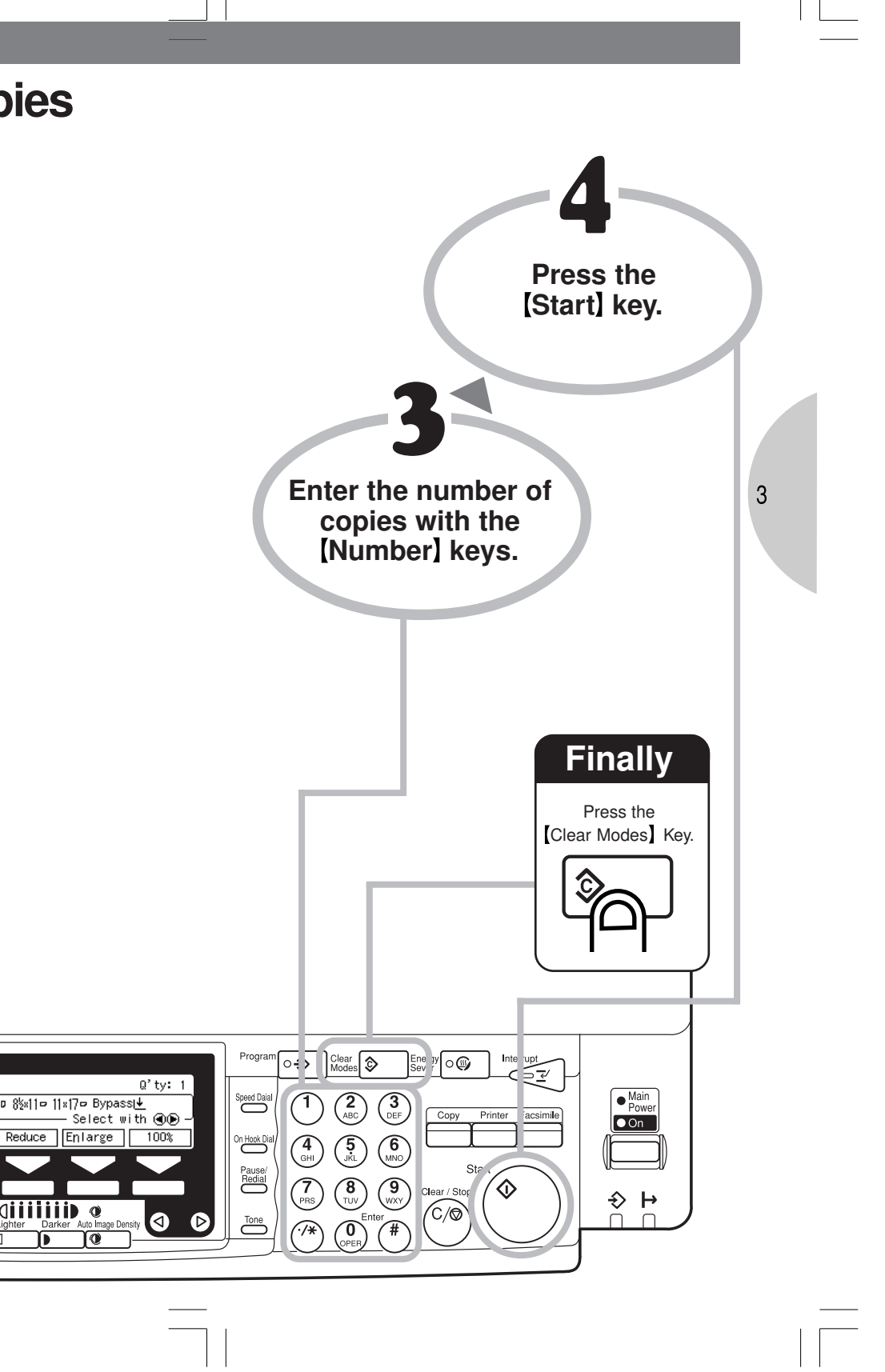

#### 4. Optimizing Copy Quality

By default, the machine makes copies optimized for text reproduction. Select one of the following your original contains photographs or pictures:

- **Text · Photo** When originals contains a mixture of photographic images, pictures, and text.
- Photo When originals contain pictures and photographic images only.

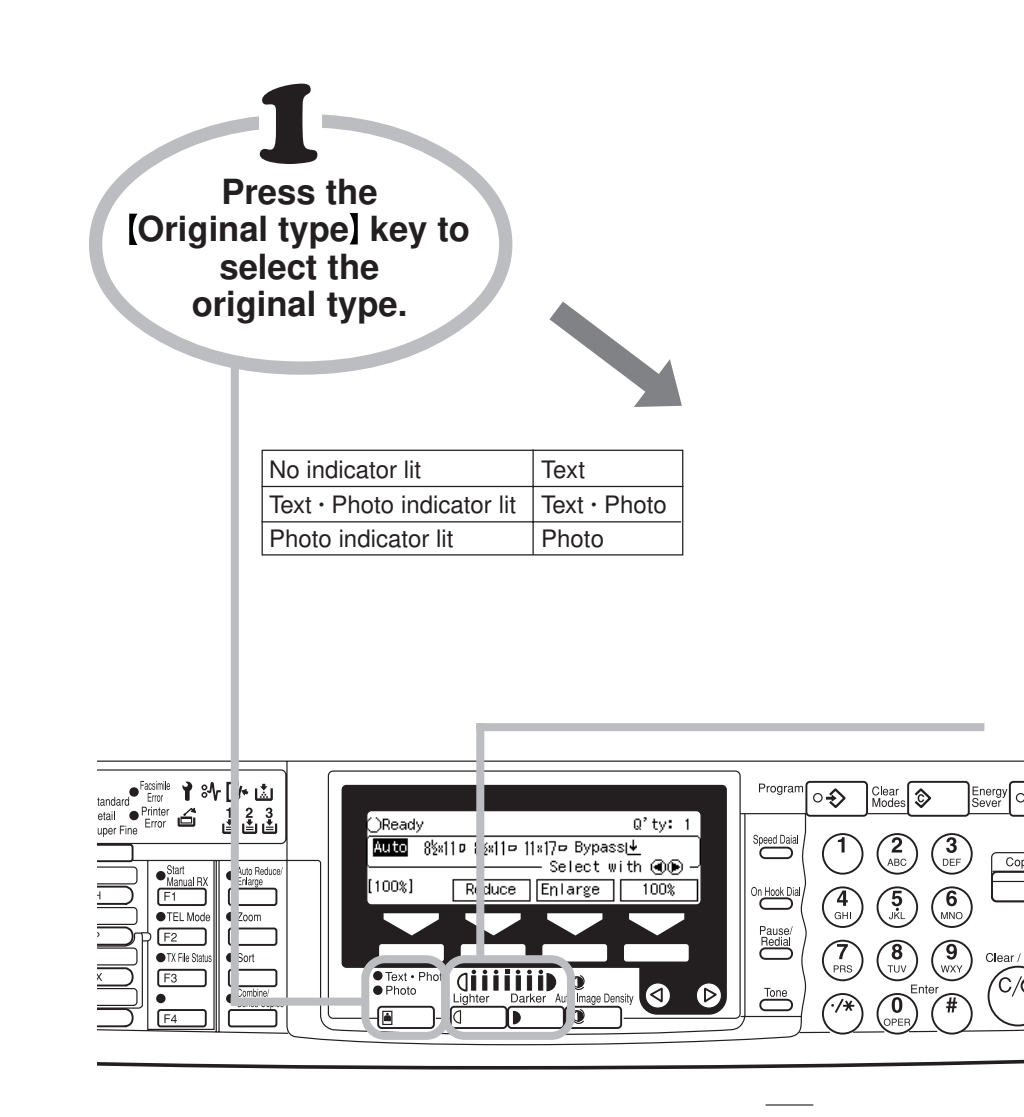

### opy Quality

■Text · Photo ■Photo 4 Press the [Lighter] or [Darker] key to adjust the density. Program Clear Modes Interrup °€ Energy Sever 67 Q'ty: 1 © 8½×11⊏ 11×17⊏ Bypassi↓ Select with ④ Reduce Enlarge 100% Speed Daia Main Power 2 ABC (3) DEF Сору • On 4 GHI 6 MNO On Hook D 5. JKL Pause Redia 9 (9) (WXY Start 7 PRS 8 TUV  $\mathbf{\hat{v}}$ Clear / Stop ighter Darker Auto Ima Darker Quiter C/Ø ⊲  $\triangleright$ Tone Ô 77 #

# 5. Copying to Different Copy Pap

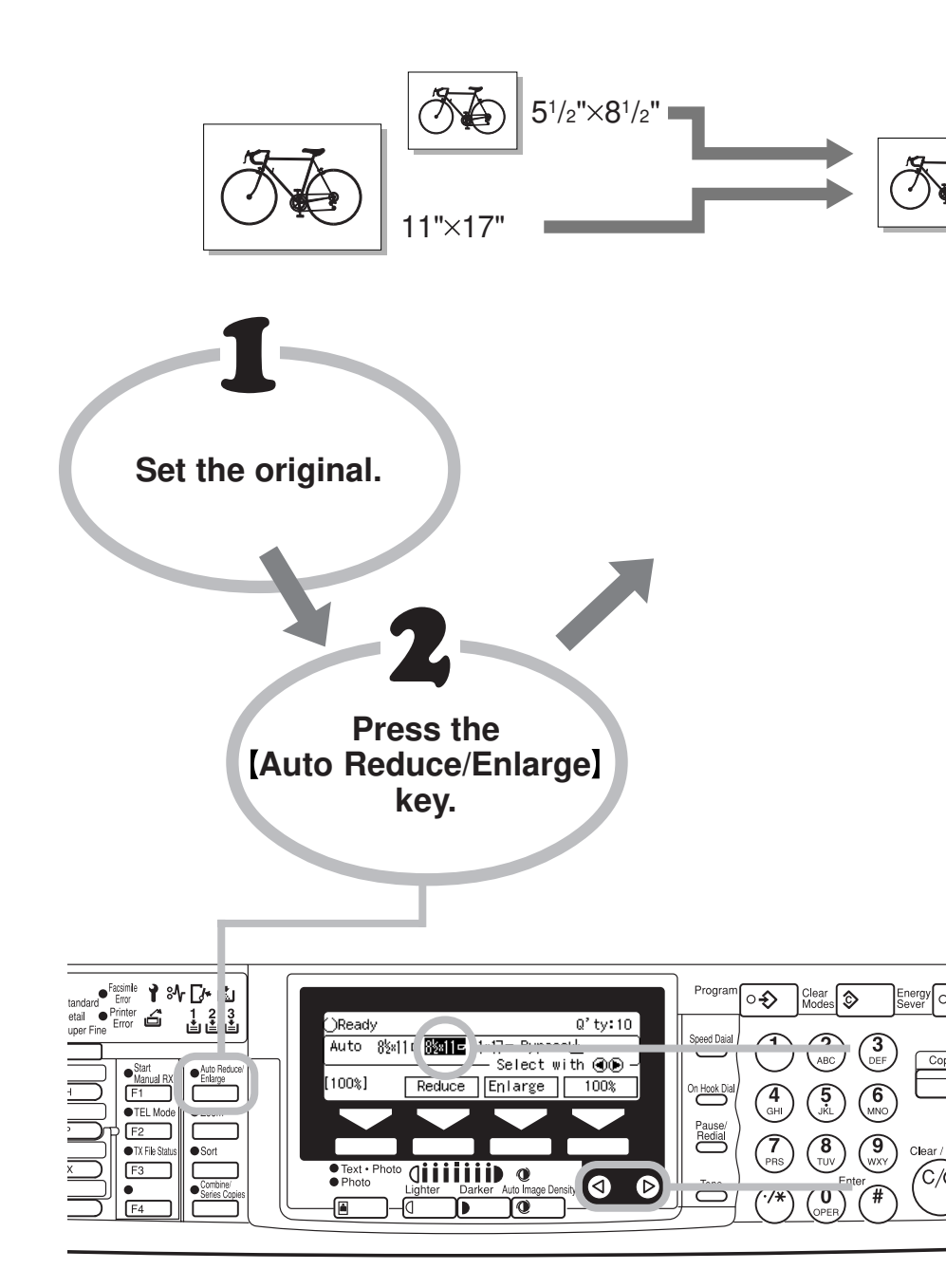

## Different Copy Paper Sizes

This machine can choose an appropriate reproduction ratio based on the paper and original sizes you select (Auto Reduce/Enlarge).

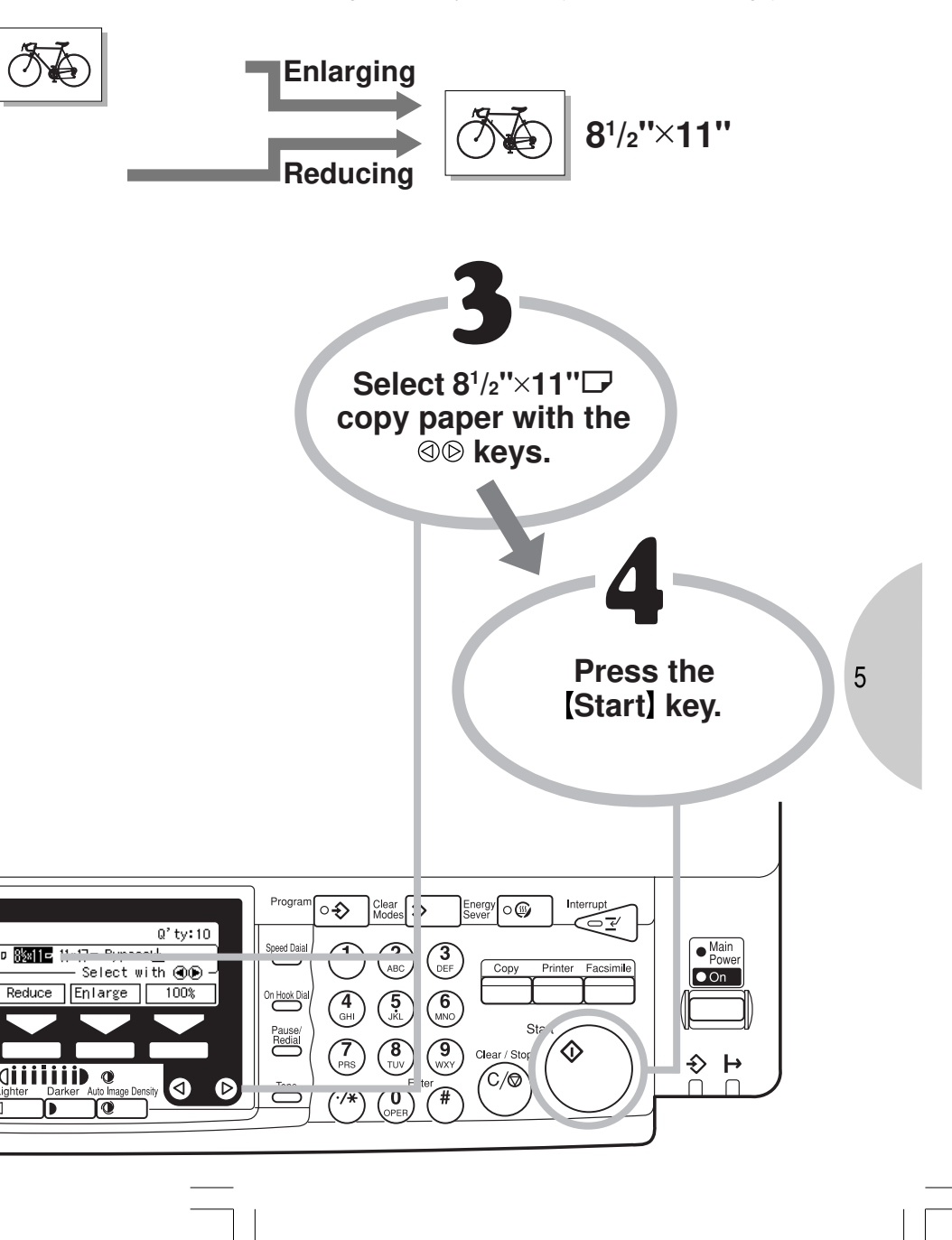

# 6. Combining Several Originals

If you wish to save paper or cut downon filing space, the machine can copy multiple 1-sided originals onto one sheet of copy paper.

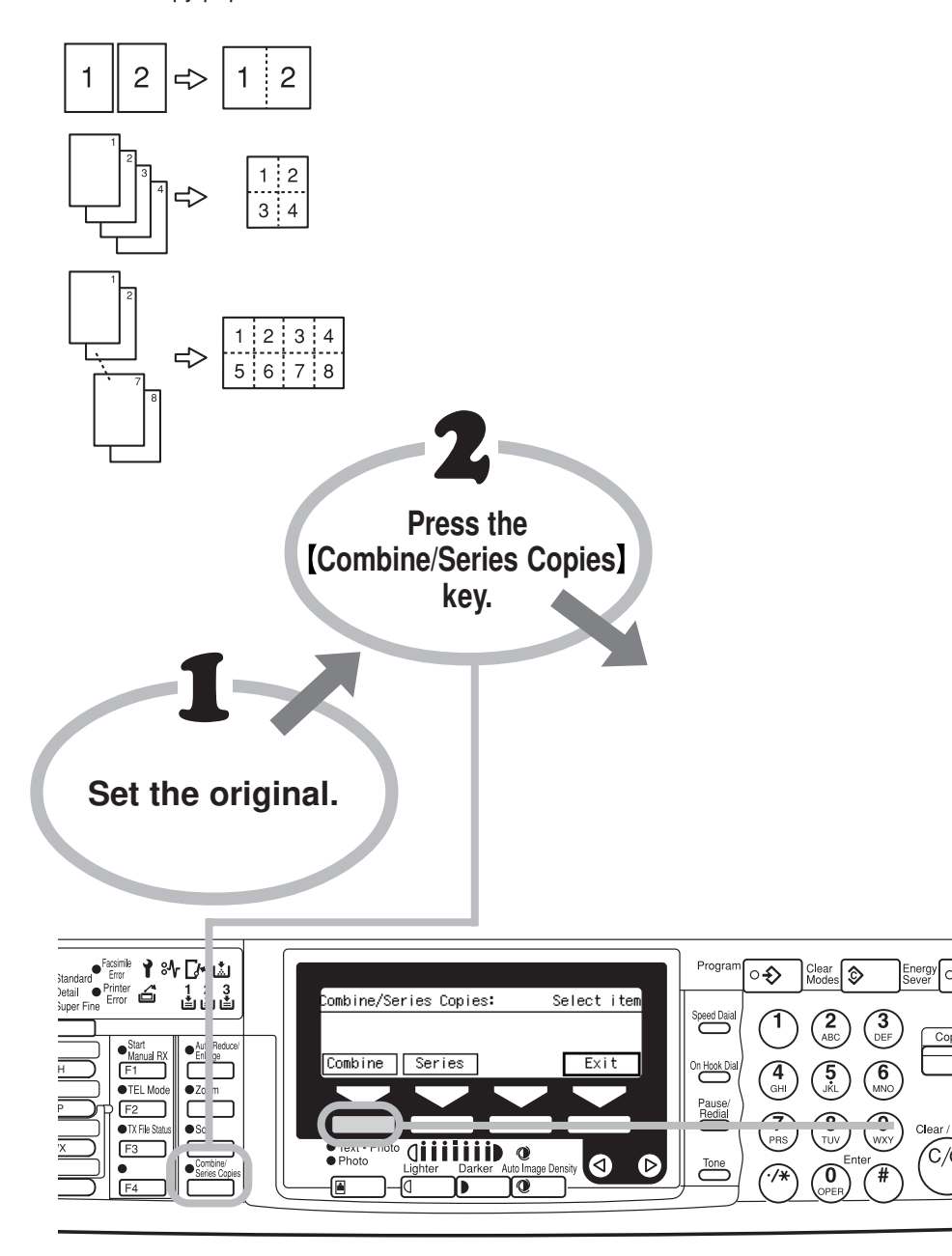

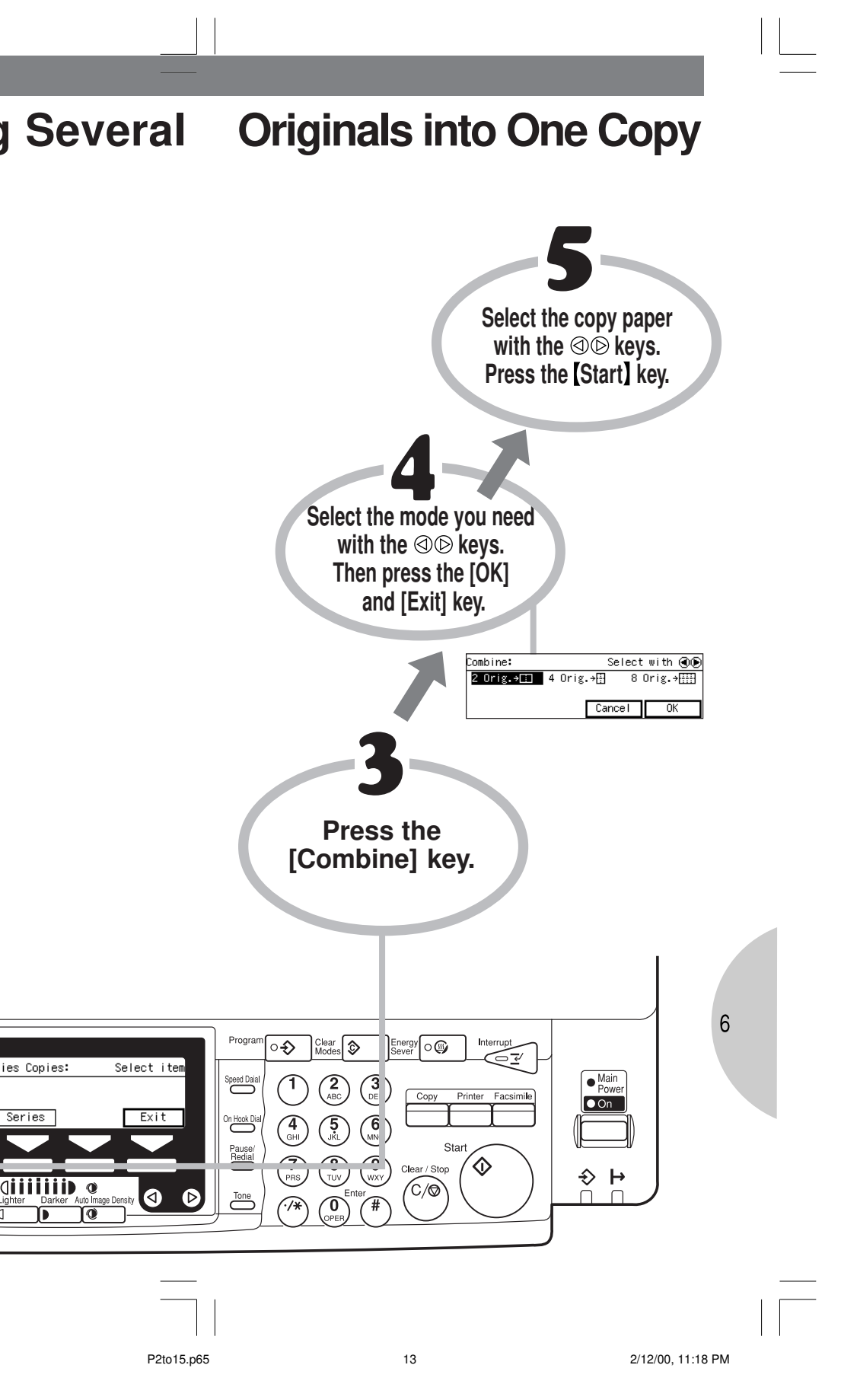

### 7. Feature Summary

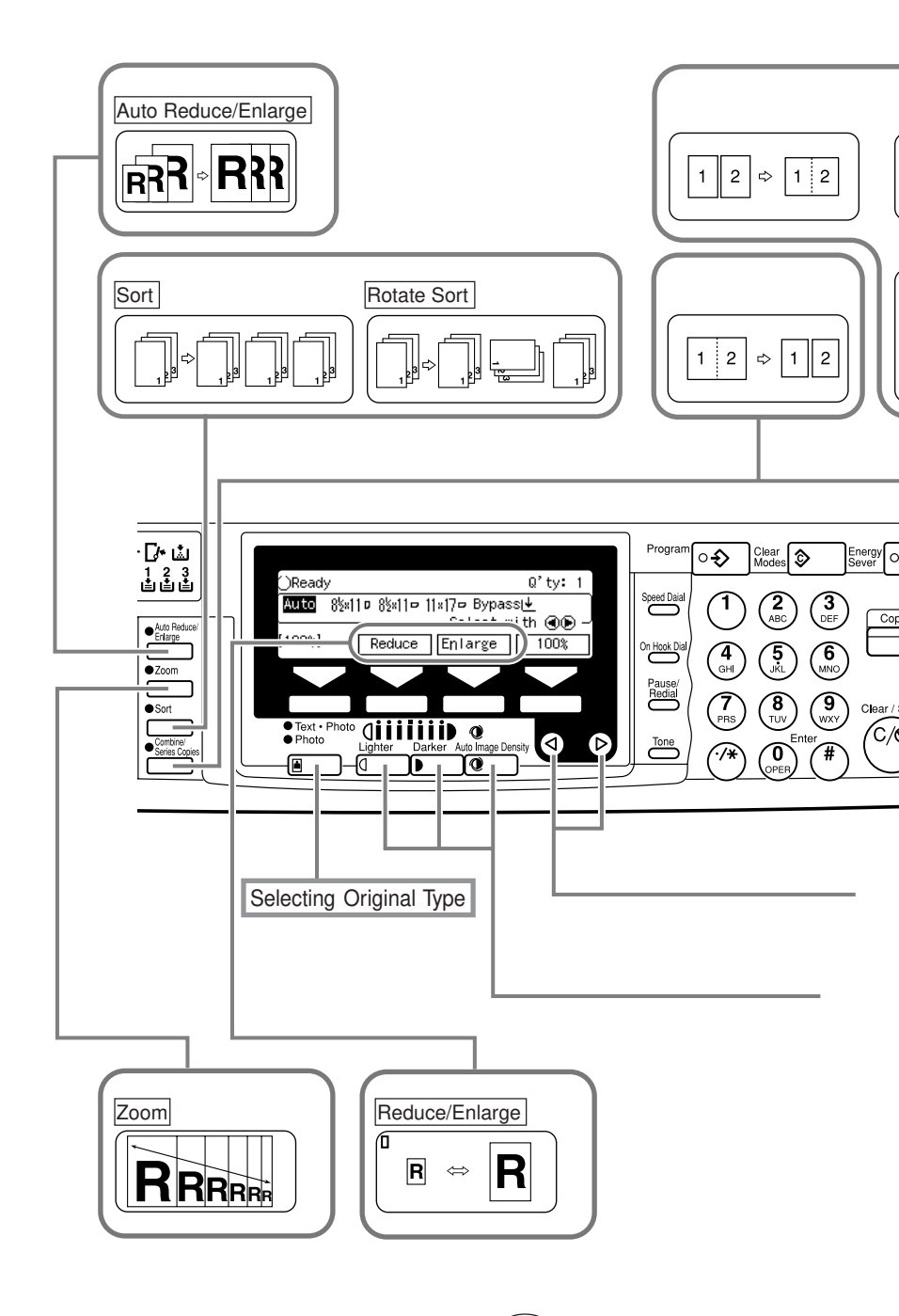

UE (USA) A250

#### mmary

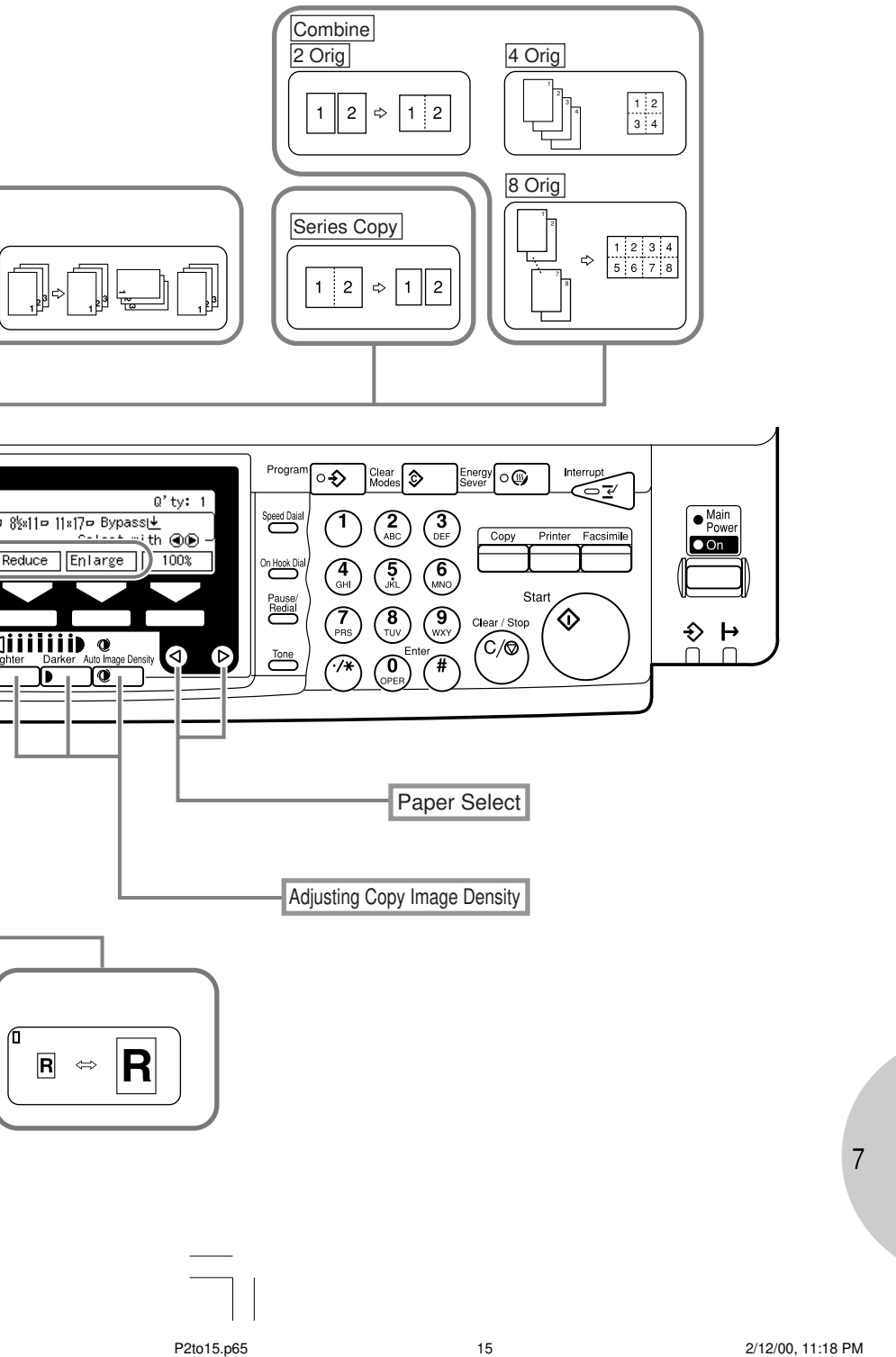